## **TP : ENERGIE DU MOUVEMENT**

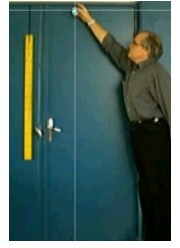

### OBJECTIF : TRACER LES COURBES D'EVOLUTION DE L'ENERGIE D'UNE BALLE EN CHUTE LIBRE

Téléchargez les vidéos CHUTE.AVI et PARABOL1.AVI sur le site et placezles sur le bureau. Reportez-vous au mode d'emploi du logiciel AVIMECA.

# **\*** GRAPHIQUE DE LA DISTANCE PARCOURUE EN FONCTION DU TEMPS:

Cliquer sur l'onglet **GRAPHE** puis sur l'icône **Ex Coord.**, une fenêtre s'ouvre :

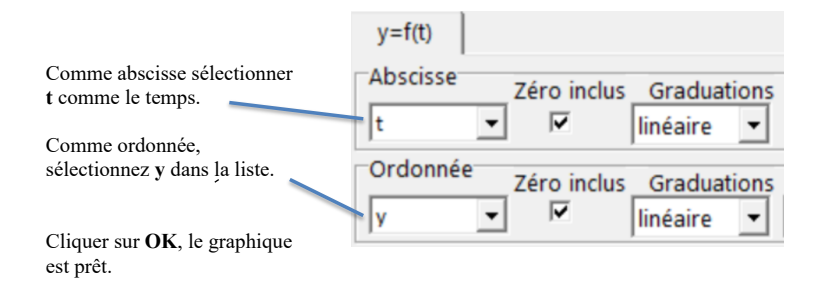

 Dessinez l'aspect de la courbe obtenue. Montrez en faisant une MODELISATION adaptée (bandeau bleu à gauche de l'écran puis ) qu'elle a la forme d'une parabole.

#### **\$** GRAPHIQUE DE LA VITESSE EN FONCTION DU TEMPS:

Nous allons demander au logiciel de calculer la vitesse de la balle.

 Sélectionner l'onglet GRANDEUR, puis TABLEAU. Cliquez su Ajouter pour créer une grandeur.
Dans la fenêtre qui s'ouvre, sélectionner DERIVEE. Symbole: V EXPRESSION DE LA FONCTION, choisissez: dy/dt

Cliquer à nouveau sur l'icône GRAPHE (comme à l'étape précédente) et choisissez V comme ordonnée.

APPELER LE PROFESSEUR.

 Dessinez l'aspect de la courbe obtenue. Montrez en faisant une MODELISATION linéaire qu'elle a la forme d'une droite. Donnez le coefficient de proportionnalité calculé par REGRESSI.

#### **♦ DERNIERE ETAPE: L'ENERGIE...**

L'énergie cinétique, formule :  $E_c = \frac{1}{2} \times m \times V^2$ 

Sélectionner l'onglet GRANDEUR, puis TABLEAU. Cliquez su Ajouter pour créer une grandeur.
Dans la fenêtre qui s'ouvre, sélectionner GRANDEUR CALC.
Symbole: Ec
Expression de la fonction, tapez: Ec= 0.5\*0.1\*v^2

#### L'énergie de position:

Sélectionner l'onglet GRANDEUR, puis TABLEAU. Cliquez su Ajouter pour créer une grandeur.
Dans la fenêtre qui s'ouvre, sélectionner GRANDEUR CALC. Symbole: Ep
Expression de la fonction, tapez: Ep= 0.1\*9.8\*(1.8-y)

#### La somme des deux, l'énergie mécanique...

 Sélectionner l'onglet GRANDEUR, puis TABLEAU. Cliquez su Ajouter pour créer une grandeur.

Dans la fenêtre qui s'ouvre, sélectionner **GRANDEUR CALC**. Symbole: **Em** Expression de la fonction, tapez: **Em= Ec+Ep** 

Appeler le professeur, afficher les trois graphiques, puis répondez aux questions suivantes.

- 3) Quelle forme d'énergie augmente pendant la chute ? Laquelle diminue ? Laquelle reste à peu près constante ?
- 4) Refaites la même étude avec la vidéo PARABOL1.AVI et répondez aux questions:

Comment évolue l'énergie cinétique ? et l'énergie de position ? Laquelle reste à peu près constante ?

#### Attention, trois choses changent :

- Sur cette vidéo c'est la règle blanche qui mesure 1m.
- Pour les axes, on sélectionne « vers le haut et la droite ».
- Toutes les formules sont les mêmes sauf celle de Ep : Ep = 0.1\*9.8\*y